## How to use Image IQ

1. Open BookDrive Capture 6, "New book" window will appear, select "Use image IQ", then press "Start" button, see the following image.

| 0                                                                                                    | BookDrive Capture 6.0.0                                                                                                    |                                                                                                    | - 0 ×             |
|----------------------------------------------------------------------------------------------------|----------------------------------------------------------------------------------------------------|----------------------------------------------------------------------------------------------------|-------------------|
| File View Settings Action Laser Focus Language Help                                                                                                    |                                                                                                    |                                                                                                    |                   |
| Replace 00 + Canon EOS Kiss X2                                                                                                    | M 1/50 F5.0 🖾 200 Can                                                                                                    | non EOS Kiss X2                                                                                                    | 0 F5.0 ES 200     |
| Image: New book       Prevention       Prevention       < | Settings Metadata   Location Re   Book name Book 0166   Destination C.V.Usen/yomk_000/Pictures\   How to name files Re   Partic (12)   Add L,R Suffix Image: Complexity   Example:001_L, 002_R, 003_L. Image: Complexity   Page sequence Image: Complexity   Image: Example:001_L, 002_R, 003_L. Image: Complexity   Example:001_L, 002_R, 003_L. Image: Complexity   Image: Complexity Image: Complexity   Image: Complexity Image: Complexity   Image: Com | otate JPEG<br>Potate in preview only<br>Cotate RAW<br>Rotate in preview only<br>Rotate in preview only<br>Rotate complexity<br>Rotate complexity<br>Rotate complexity<br>Rotate complexity<br>Rotate in preview only<br>Rotate complexity<br>Rotate complexity<br>Rotate comple |                   |
|                                                                                                    |                                                                                                    | Start                                                                                                    |                   |
| Epot ቅ                                                                                                    |                                                                                                    |                                                                                                    |                   |
| 🚞 🧿 💷 🧕                                                                                                    |                                                                                                    | - = (                                                                                                    | 15:19<br>9/5/2556 |

2. To calibrate color press "Capture" button (or re-calibrate with "calibrate Image IQ"), calibrate window will appear.

3. Place the image IQ color pad on the book under the V-shaped platen.

4. When ready, press "Capture" button to calibrate. Software will capture image IQ and calculate colors and DPI. If you want to cancel, press "Cancel" button.

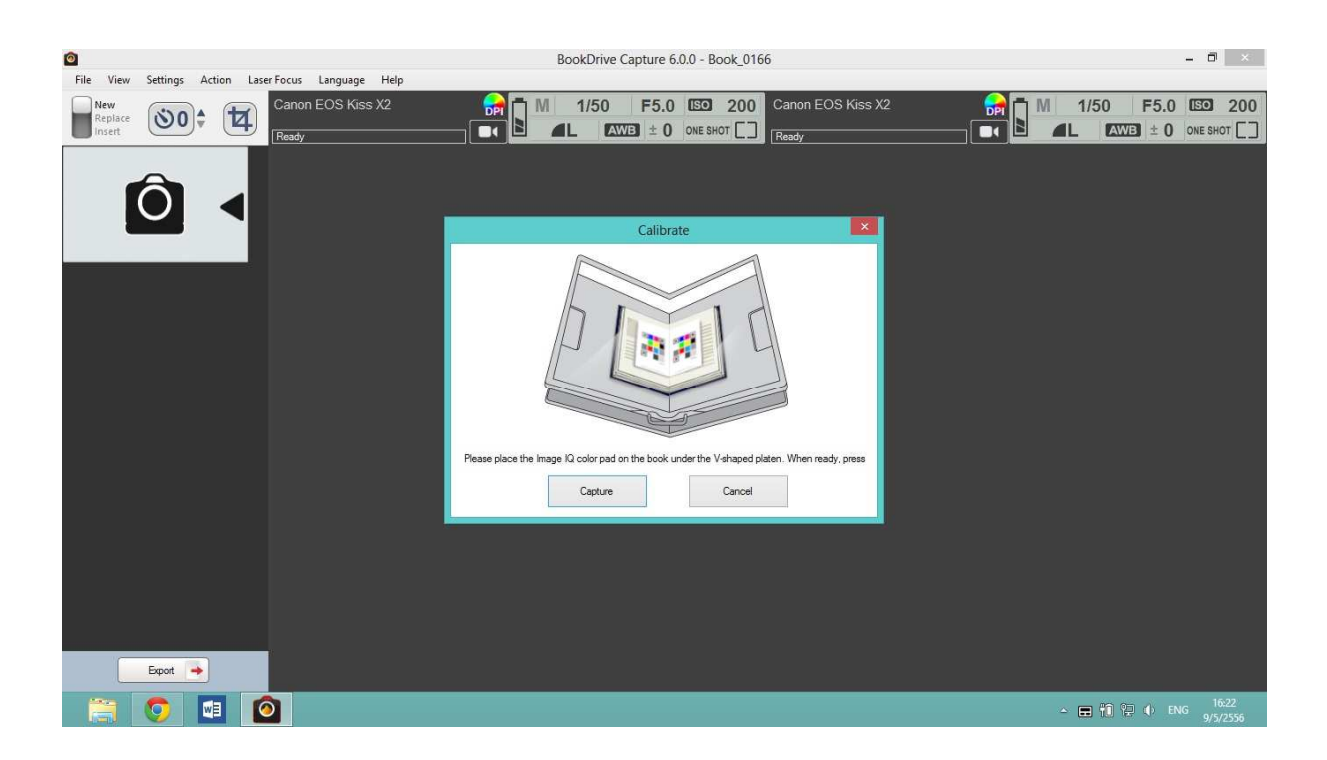

5. DPI will be displayed, end of calibration procedure, see the following image.

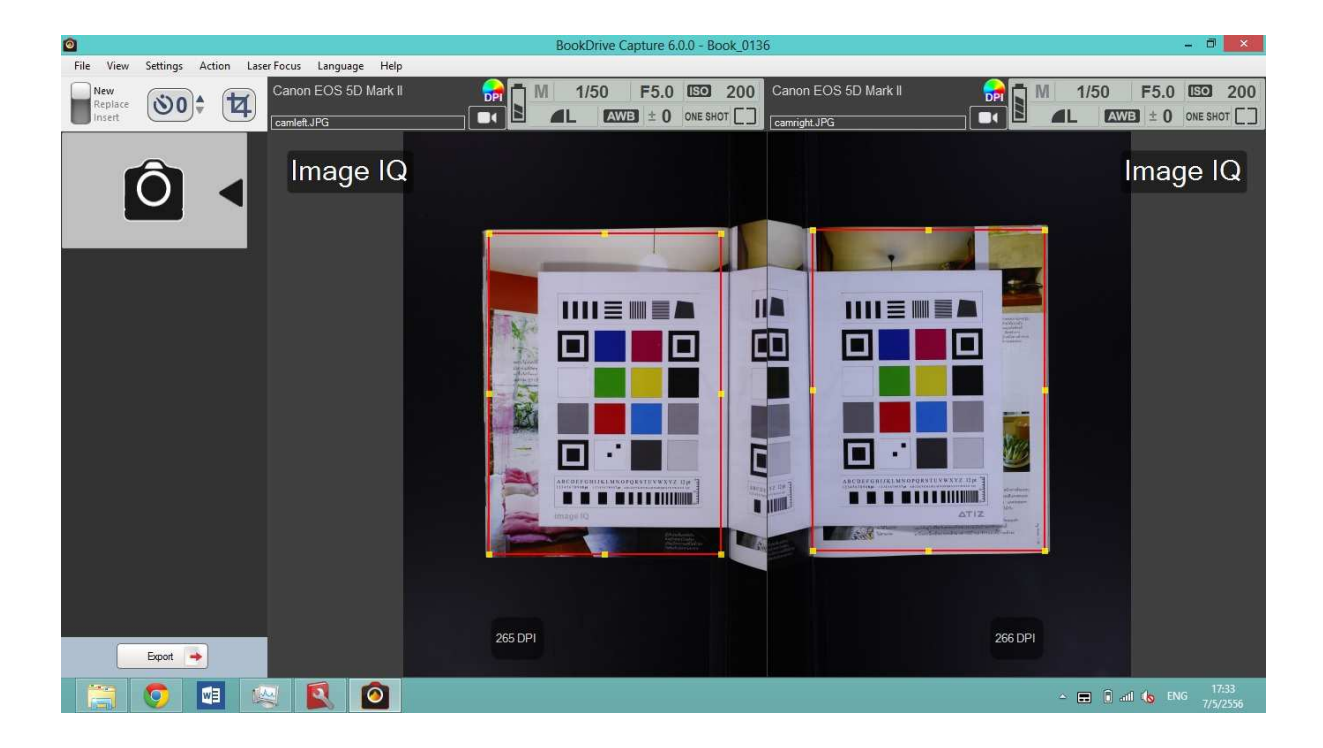

6. If program cannot calibrate, program represents text "Not found Image IQ". Please adjust and center image IQ in order to be functional perfectly. The procedure will be repeated until the software display the correct number of DPI.

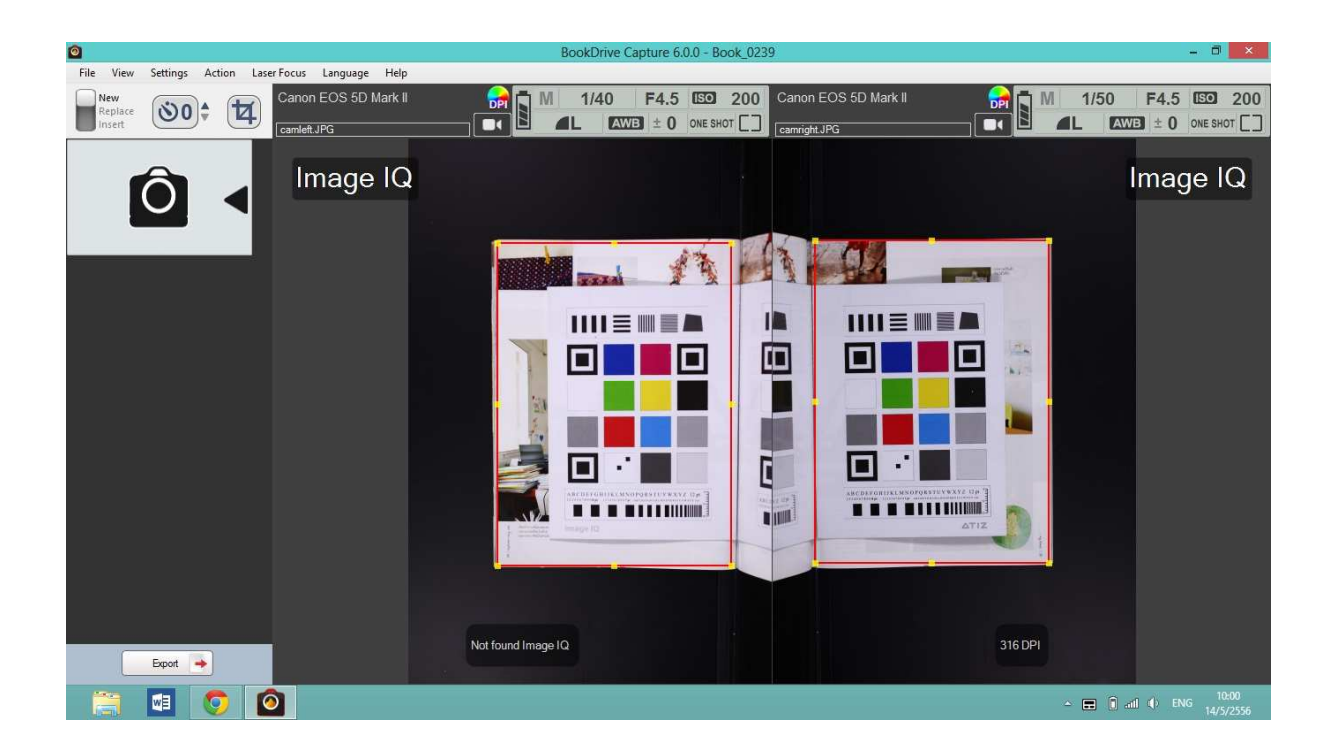

7. After calibration procedure, software will enhance every images with image IQ.

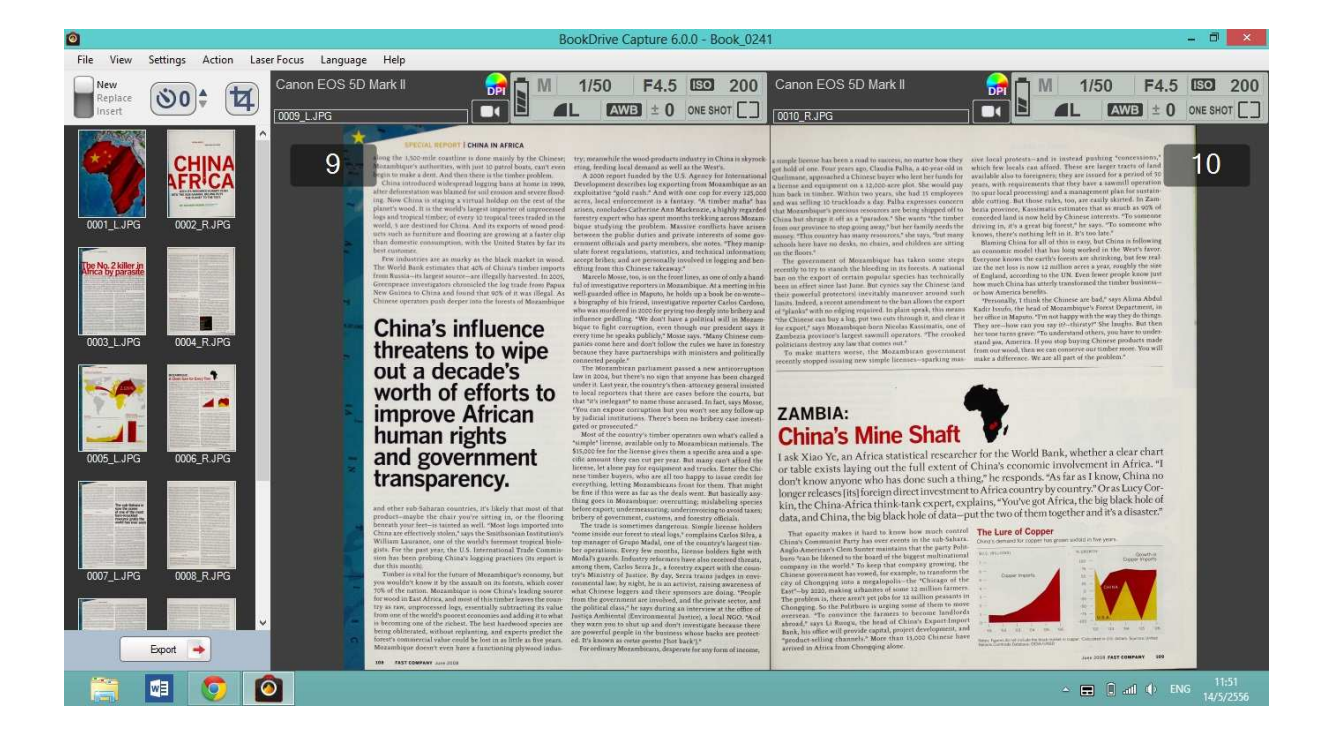

8. To change color mode, press button as show in the image.

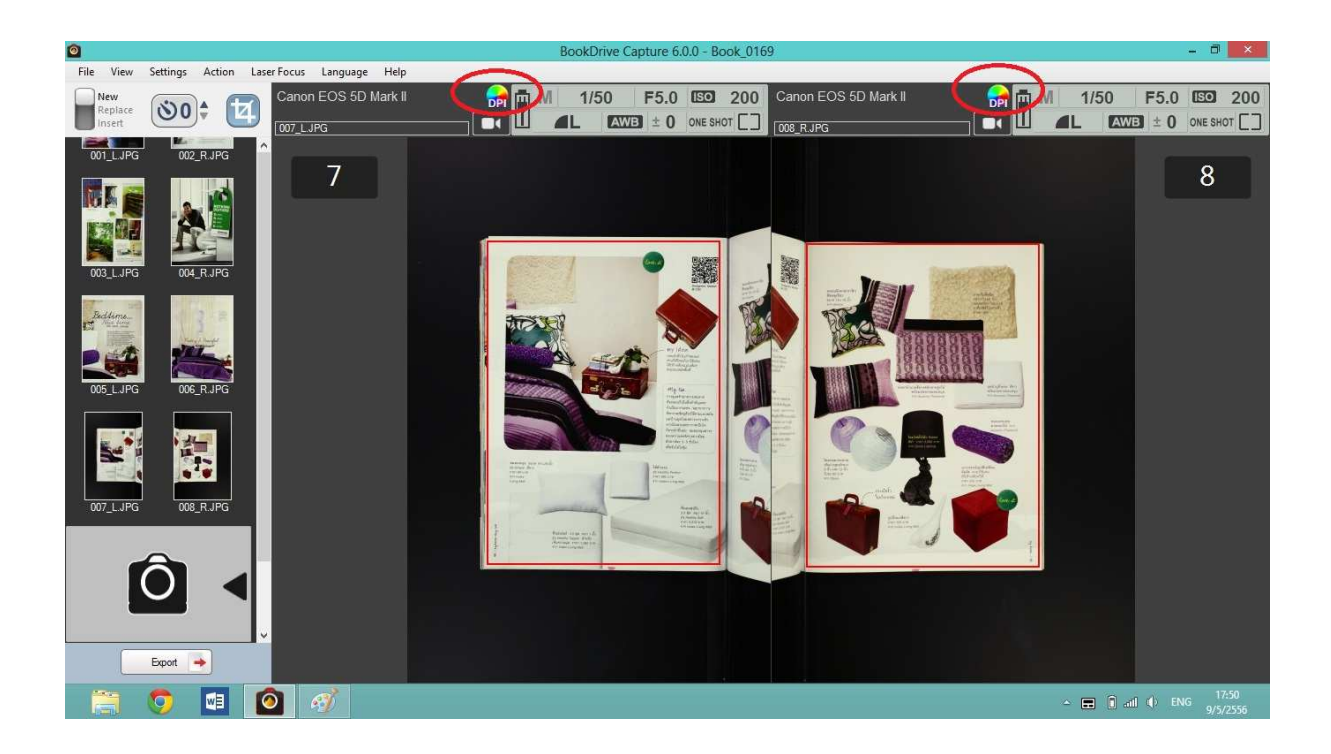

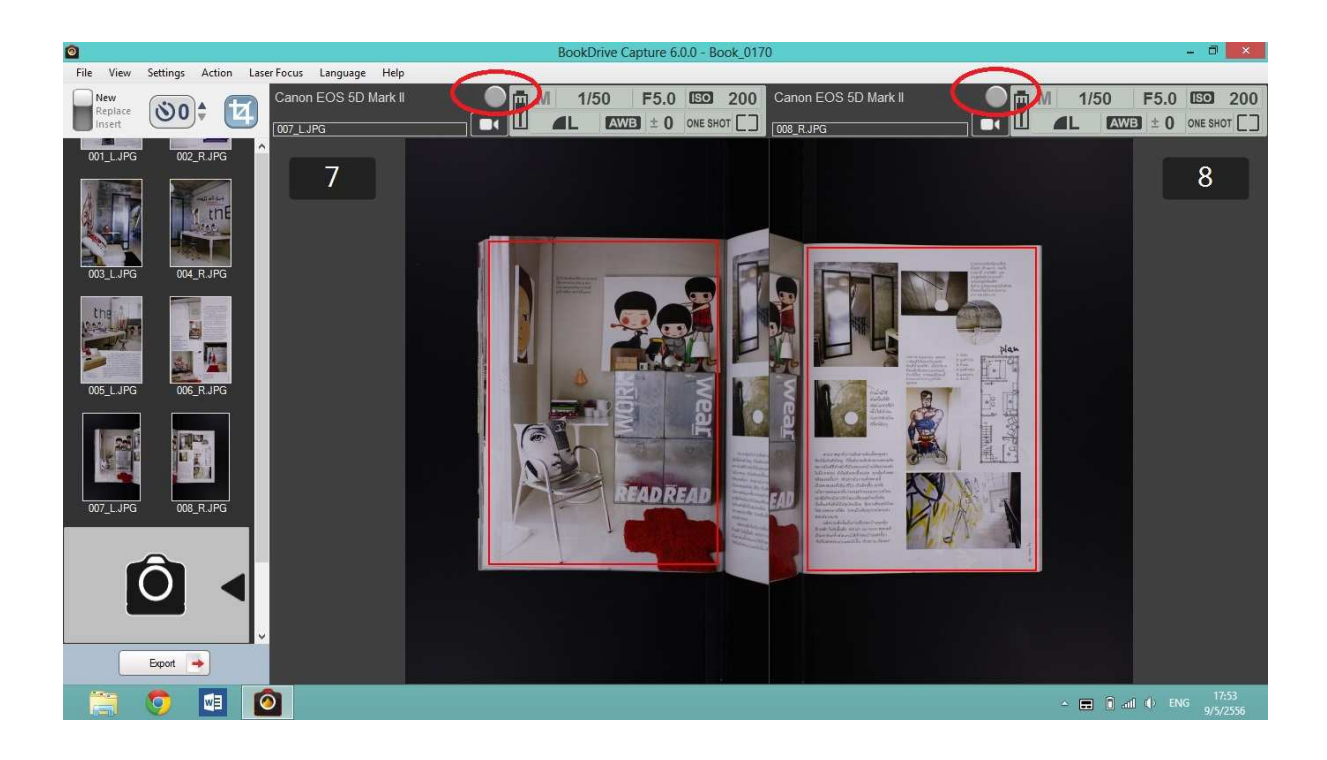